#### Instrukcja zakupu biletu w aplikacji mPay

MPAY

# Jak kupić bilet w aplikacji mPay?

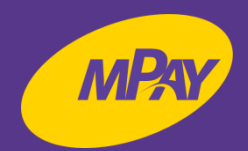

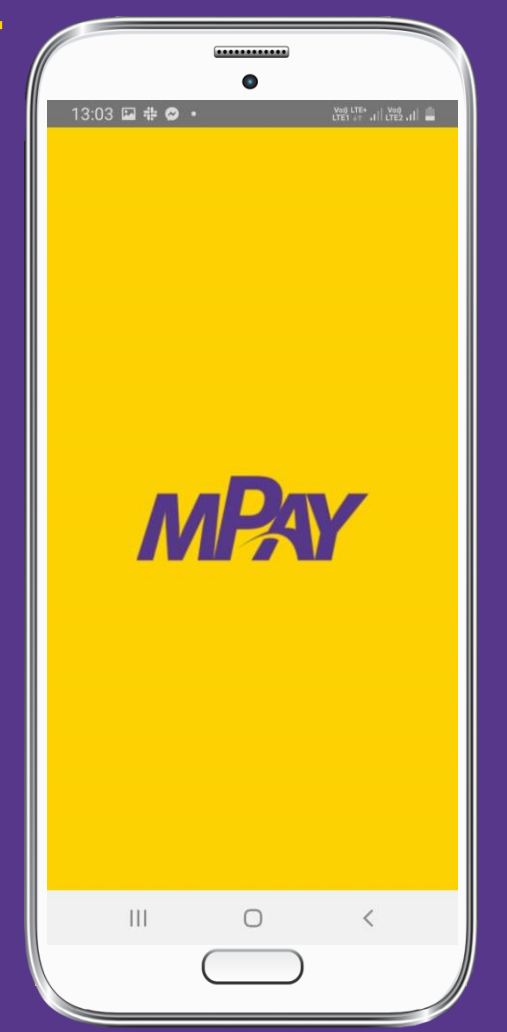

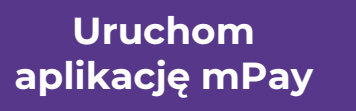

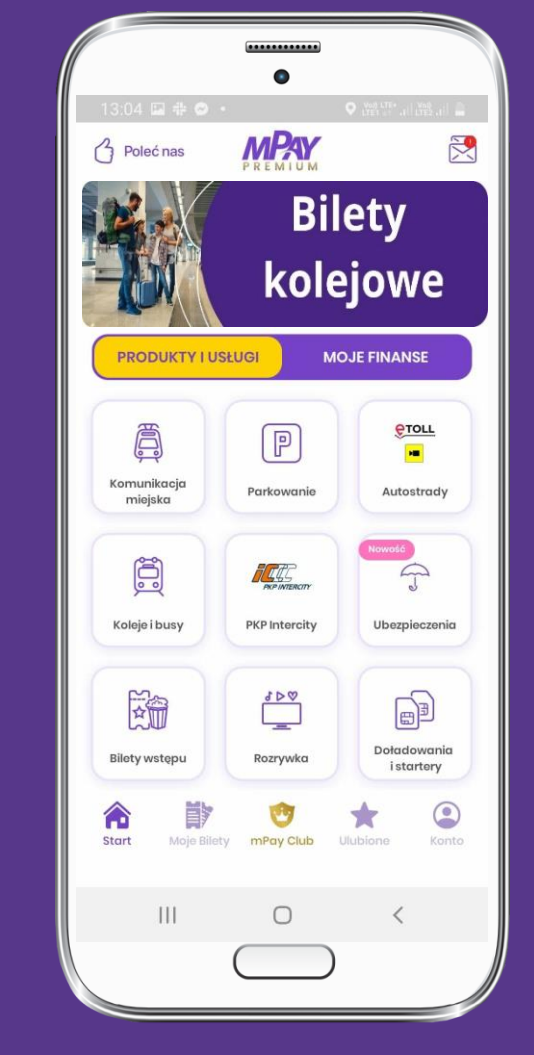

Wróć ? Zmień miasto Wybierz miasto Obecna lokalizacia zestochowa Polska Starogard Gdański Suwałk Polsko Swarzędz . Polsko Szczecin Świnoujście Tarnowskie Góry Polska Tczew Polska  $\bigcirc$ 111 <

Z menu na ekranie głównym wybierz kafelek Komunikacja miejska Wybierz z listy miasto Starogard Gdański

# Jak kupić bilet w aplikacji mPay?

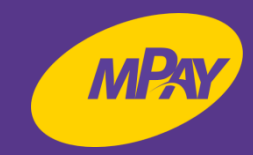

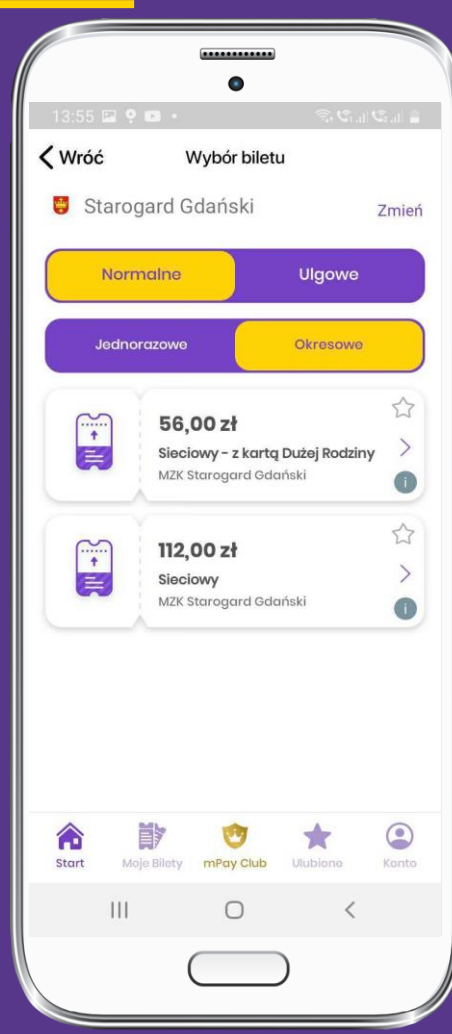

Wybierz rodzaj biletu, np. Normalny Okresowy -Sieciowy

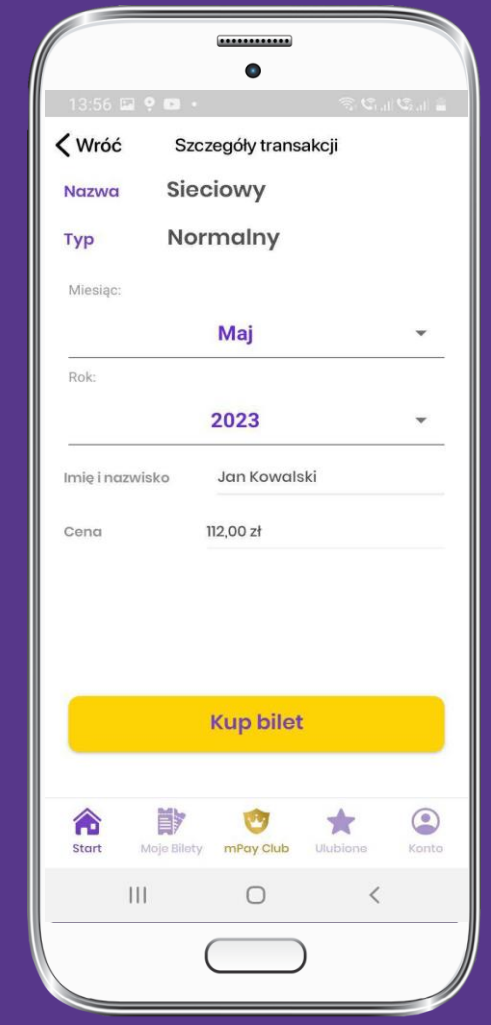

Wybierz miesiąc, wpisz swoje imię i nazwisko i kliknij Kup bilet

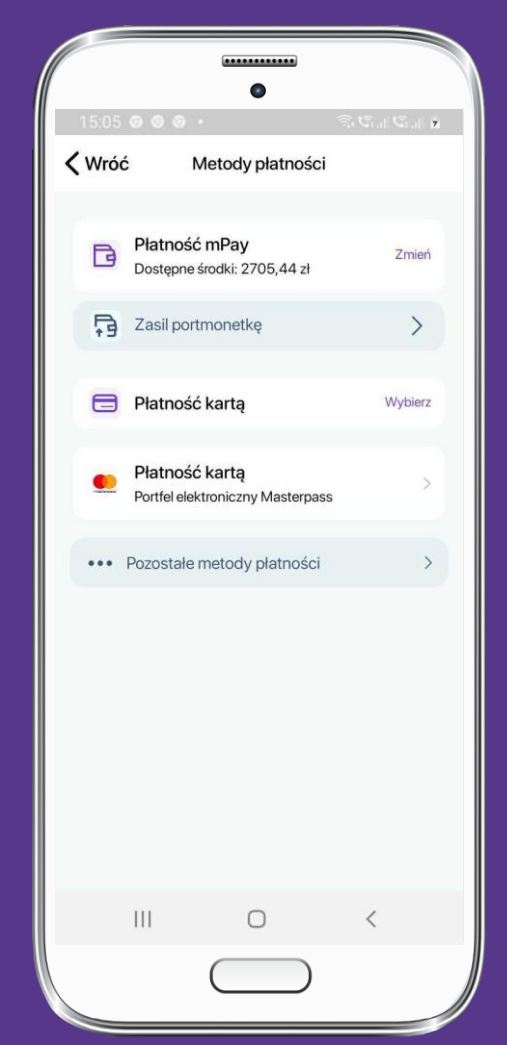

Wybierz dogodną dla Ciebie metodę płatności

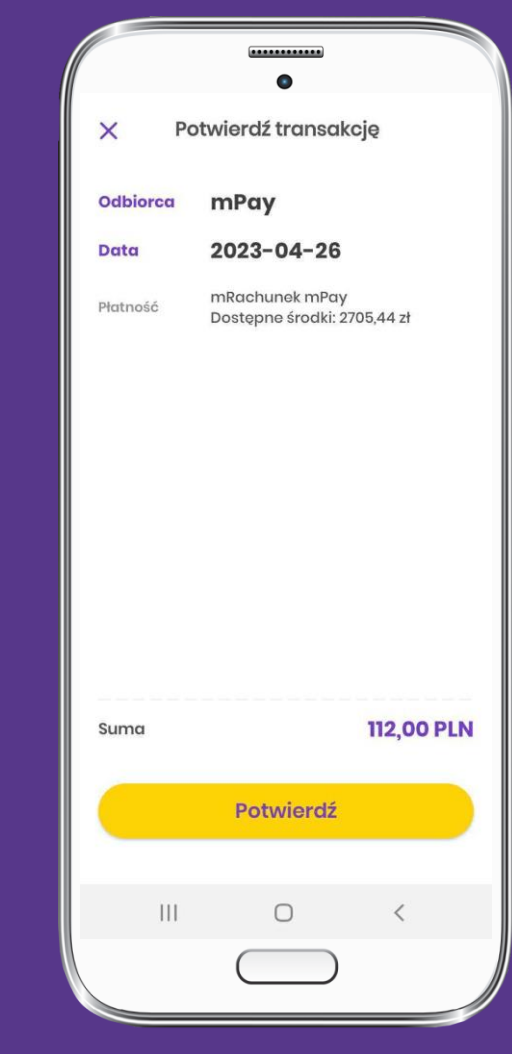

Potwierdź swój wybór

### Jak okazać bilet do kontroli?

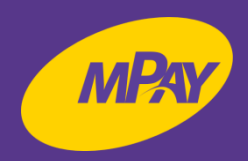

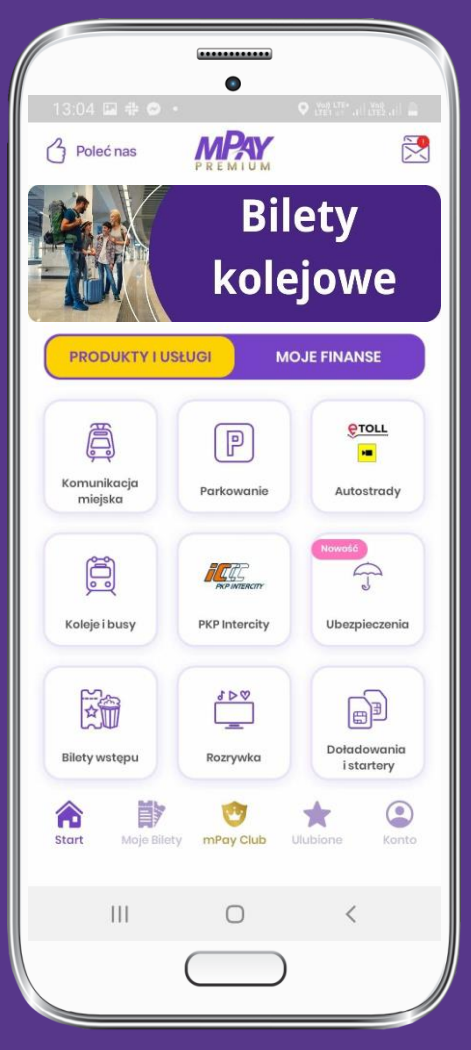

W dolnym menu wybierz Moje Bilety

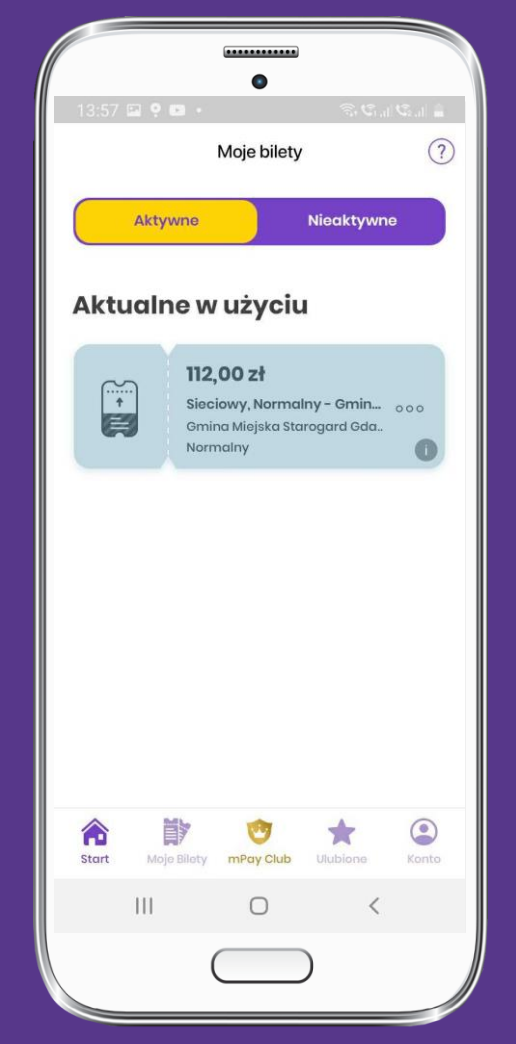

Spośród biletów aktywnych wybierz bilet do kontroli

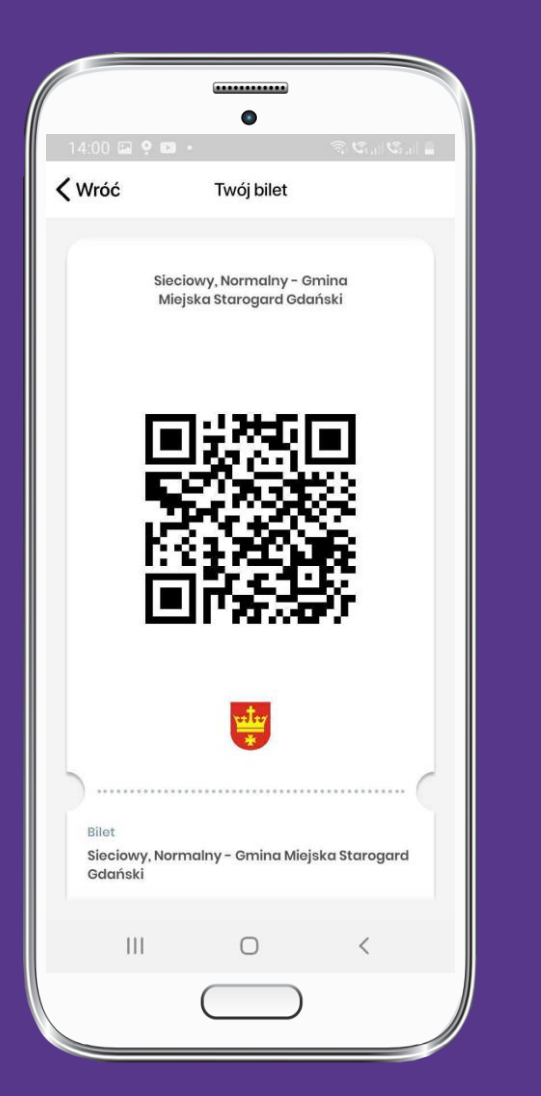

#### Okaż bilet do kontroli

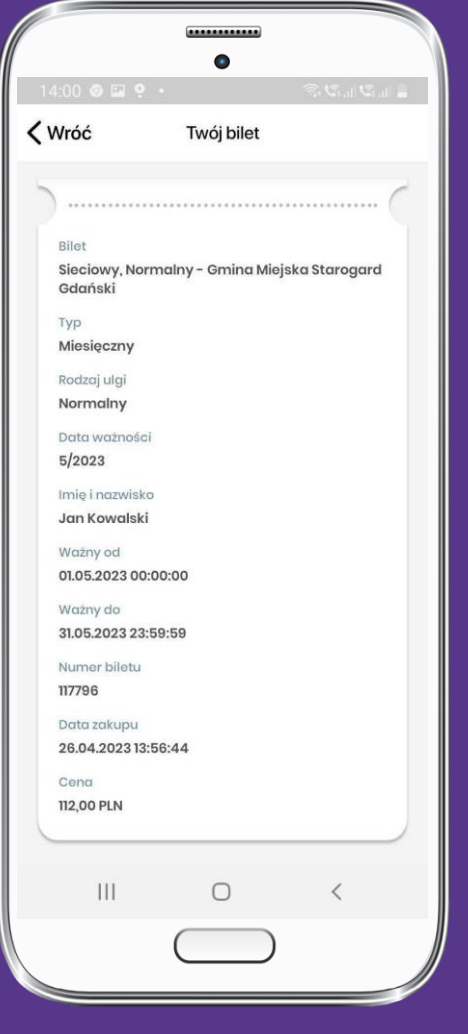

Przewiń ekran w dół

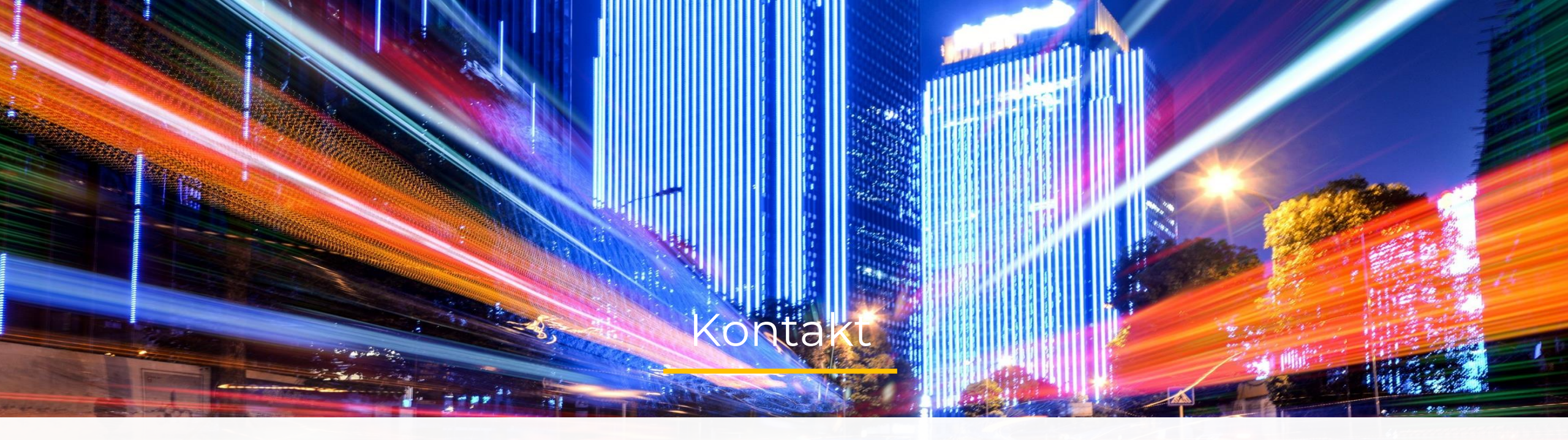

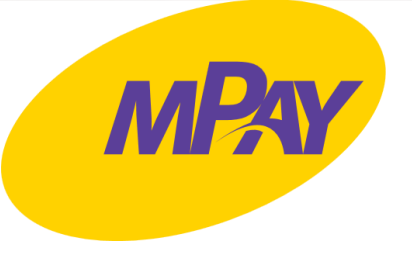

#### Biuro Obsługi Klienta pn.- pt. w godz. 7:30 – 19:00

tel. + 48 34 390 55 57 e-mail: bok@mpay.com.pl

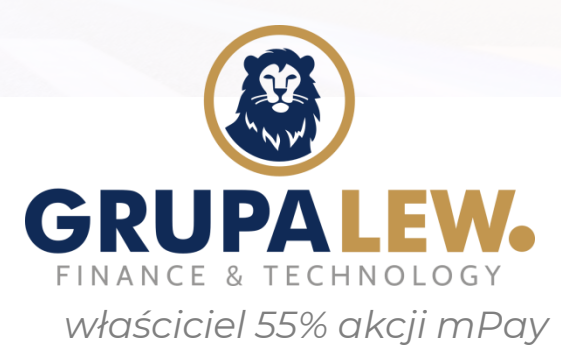